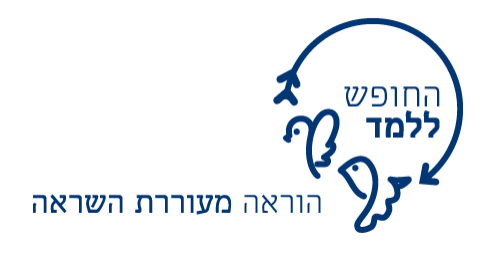

## Google Forms-מדריך ליצירת בוחן מקוון ב

ביחידה הקודמת למדנו כיצד ליצור שאלונים ב-<u>Google Forms</u>. מדריך זה מהווה תוספת למה שלמדתם ביחידה הקודמת, כשהפעם נסביר באופן ספציפי יותר כיצד להשתמש ב-Google Forms כדי ליצור **בוחן מקוון** המאפשר **משוב מיידי** לתלמיד.

:את הבוחן עליכם ליצור כמו כל שאלון ב-Google Forms לפי השלבים הבאים

שלב א – כניסה לחשבון שלב ב – יצירת שאלון חדש שלב ג – עריכת השאלון

במקרה הצורך, רעננו את זיכרונכם לגבי שלבים אלו בעזרת המדריך הקודם

## <u>שלב ד – הגדרת השאלון כבוחן</u>

🏟 לאחר שסיימתם לערוך את השאלות לחצו על גלגל השיניים בחלק השמאלי העליון של המסך:

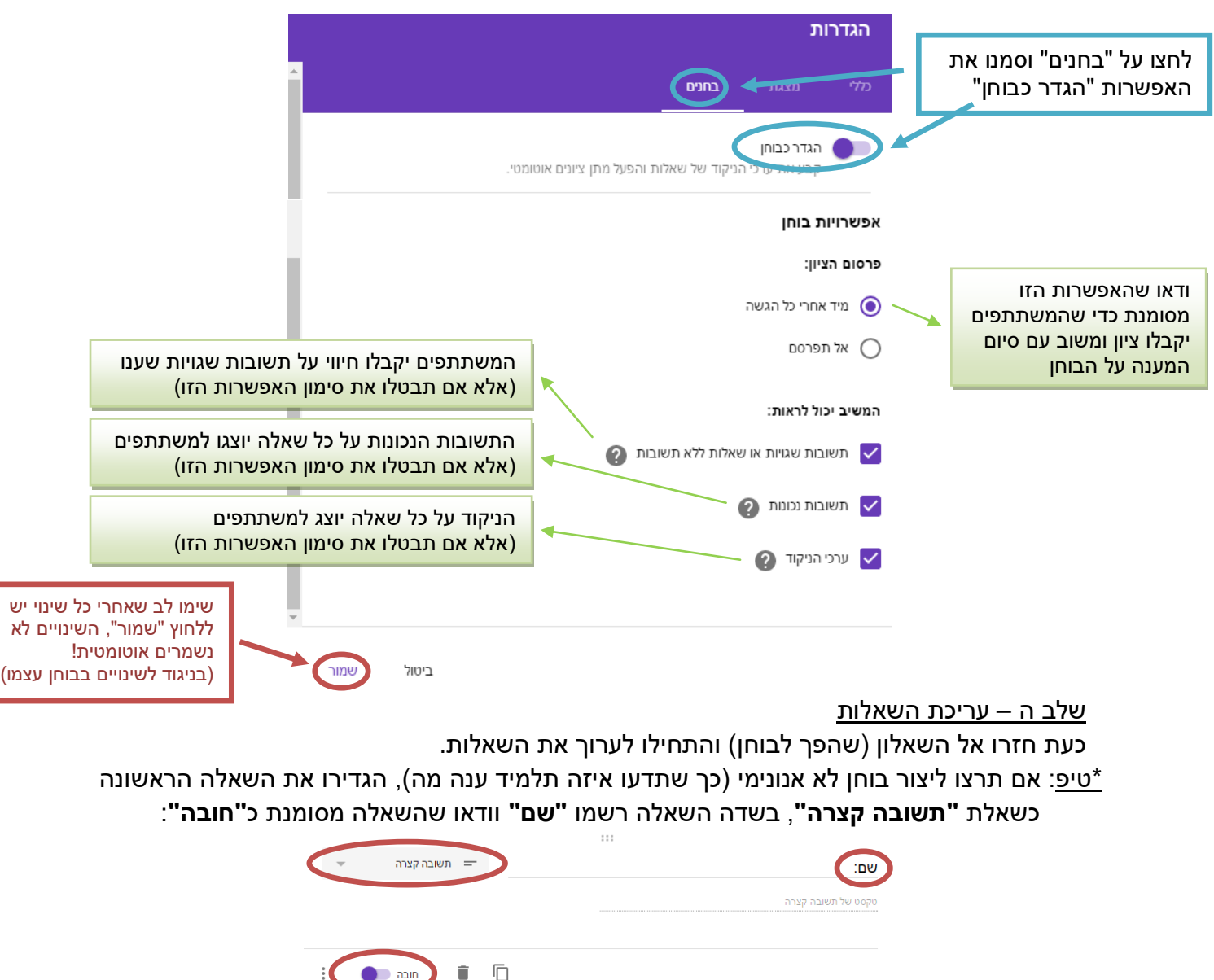

go@freetoteach.co.il <u>ליצירת קשר:</u>

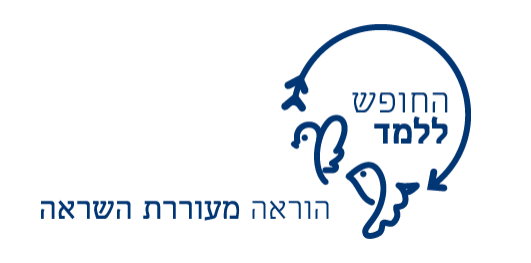

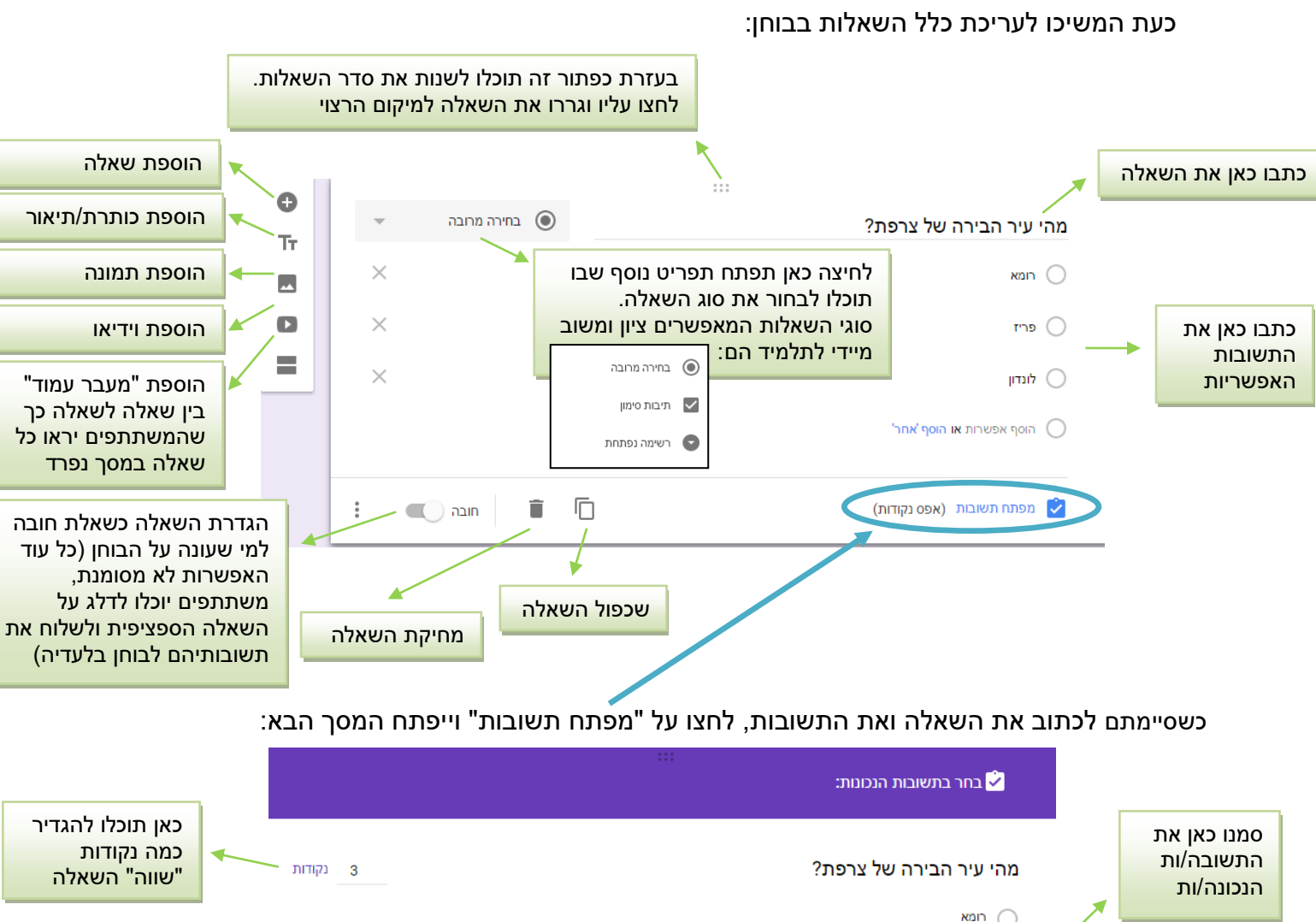

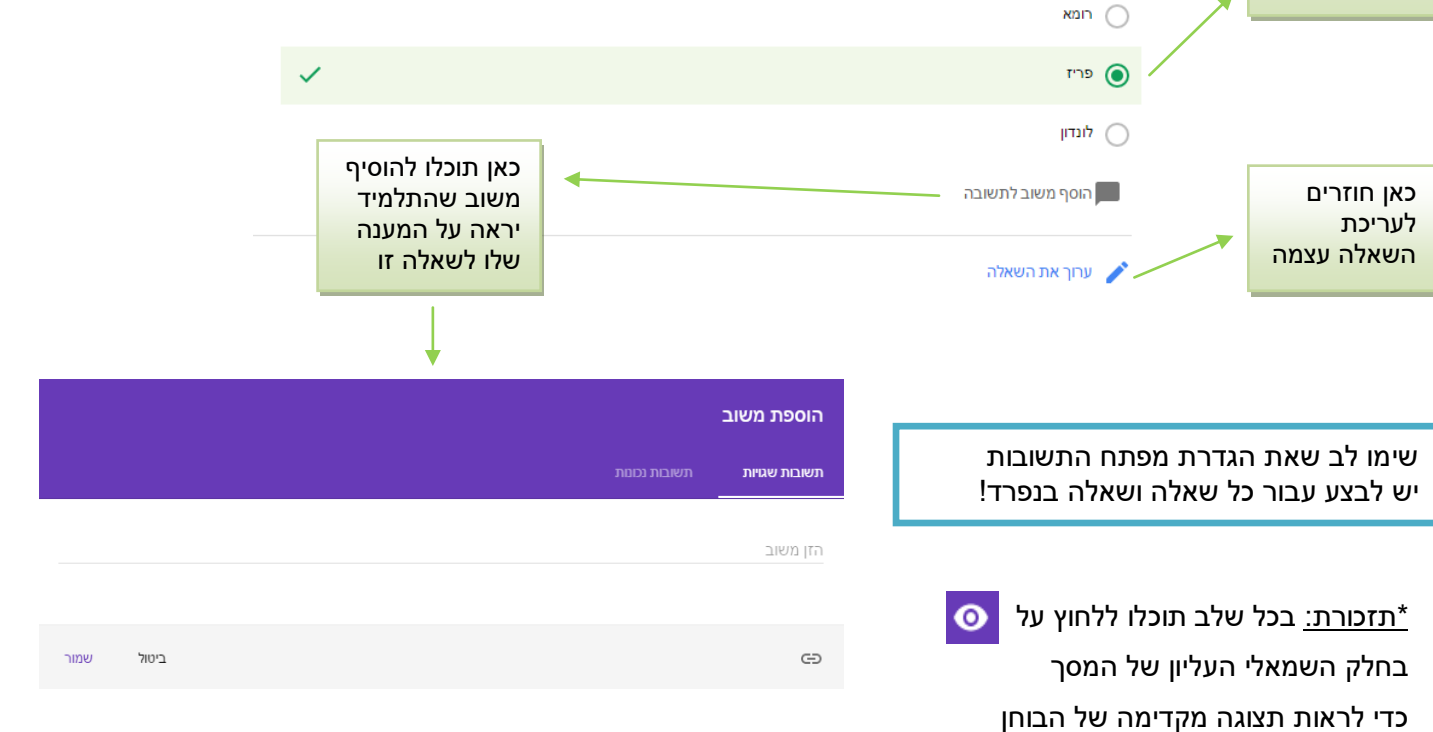

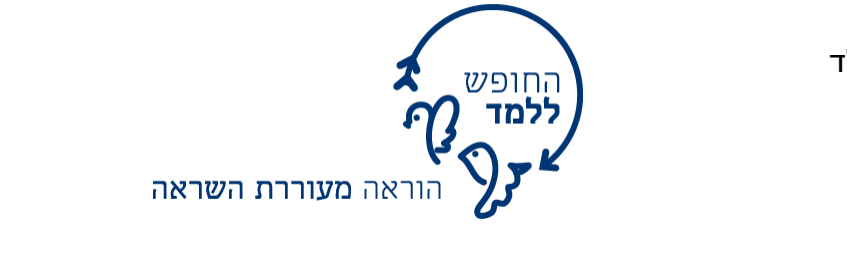

<u>שלב ו – שליחת הבוחן לתלמידים</u>

לאחר שסיימתם להכין את הבוחן, לחצו על 🛛 👦 (בחלק השמאלי העליון של המסך).

כעת תוכלו לשתף אותו באחת הדרכים הבאות:

1. שיתוף הבוחן ע"י שליחתו במייל (נוח רק במצב בו רוצים לשלוח למספר מצומצם של משתתפים):

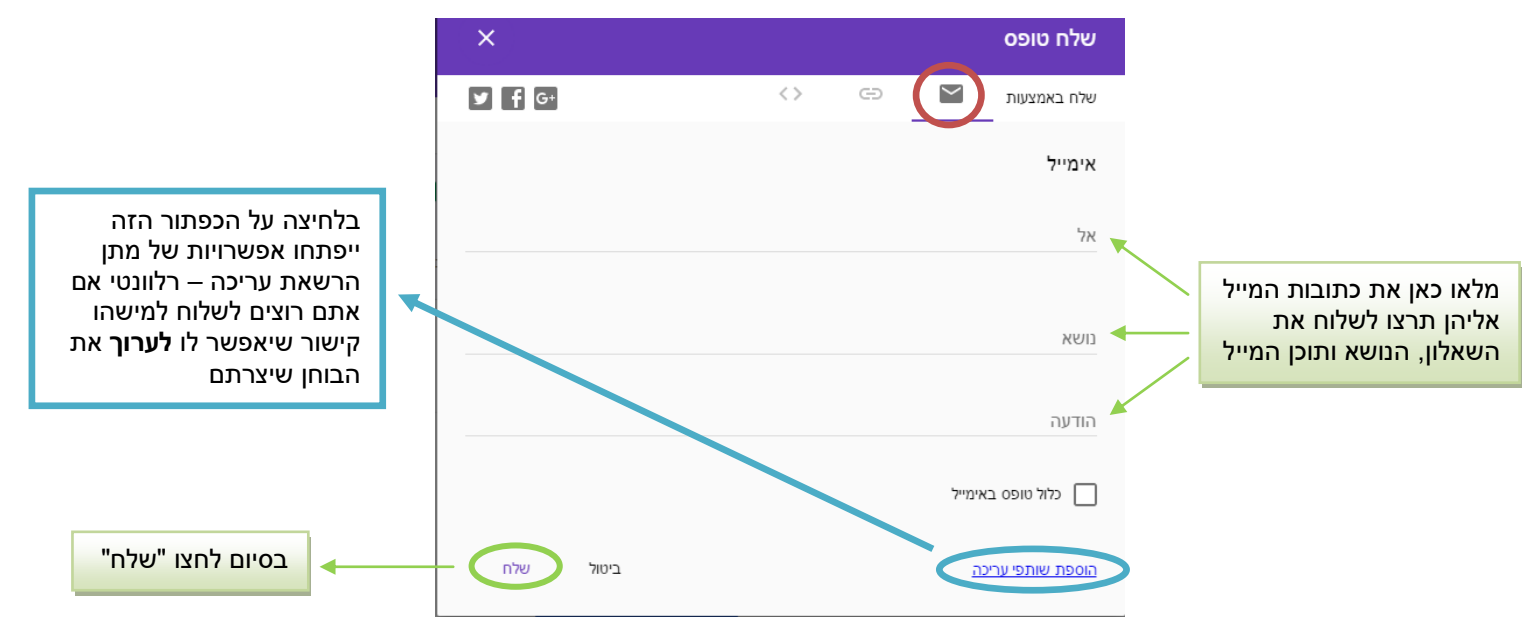

2. **האפשרות המומלצת** – העתקת הקישור ושליחתו בכל אמצעי שתרצו (מייל, וואטסאפ, פורום וכד'):

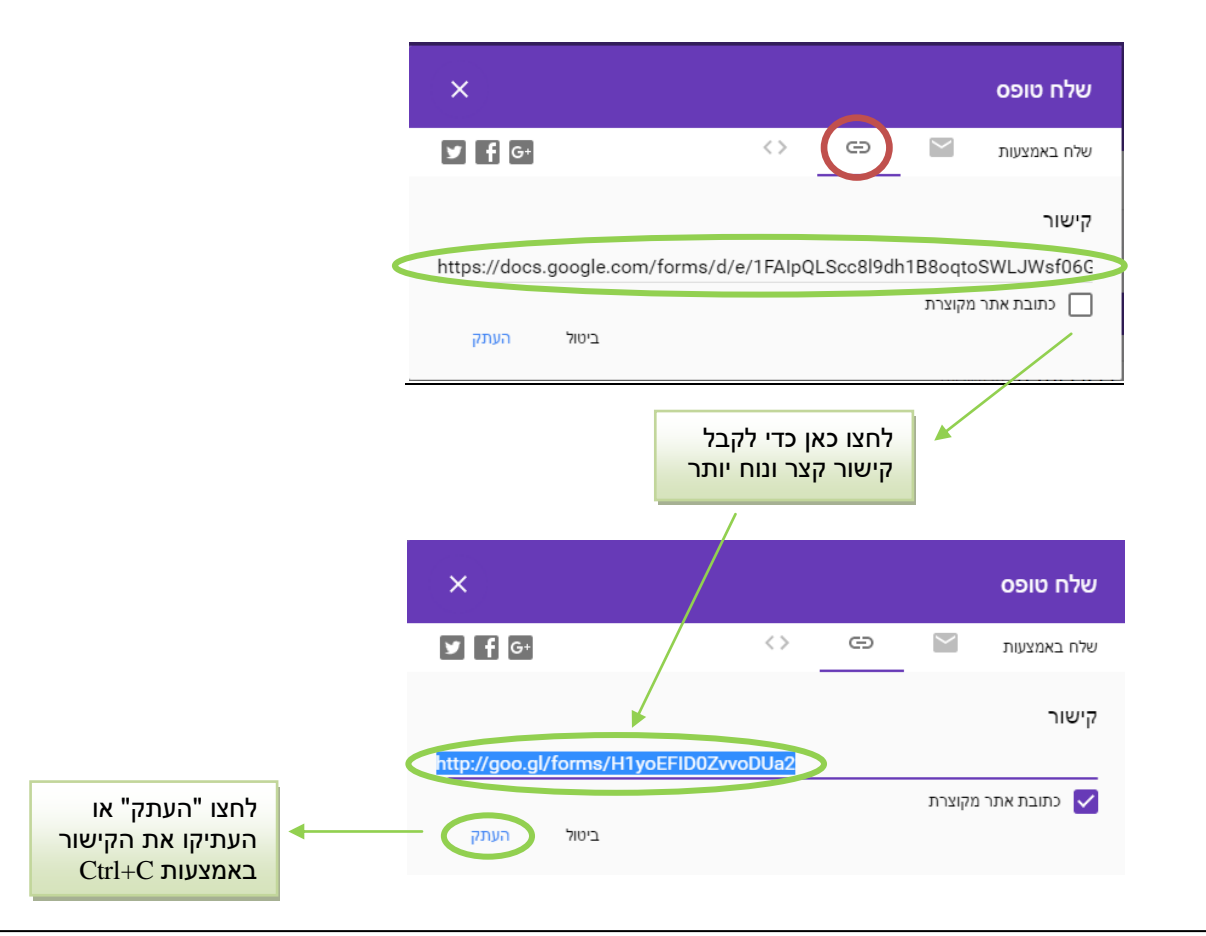

## בהצלחה!

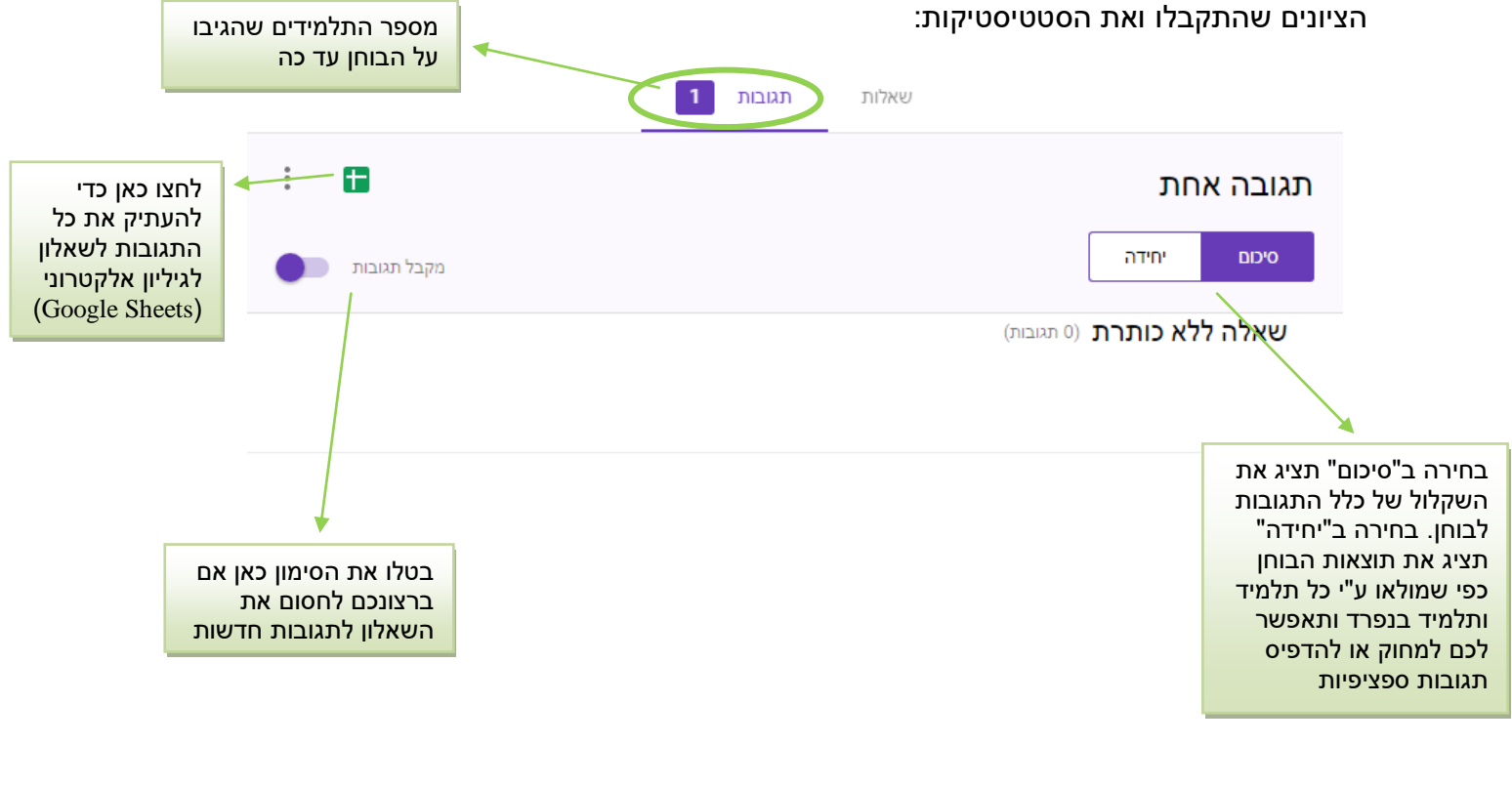

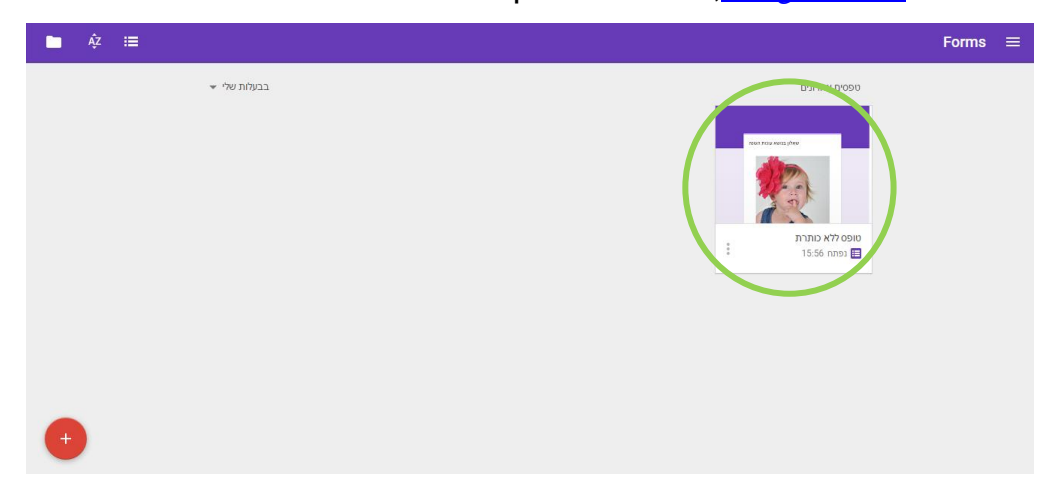

לאחר שעמוד השאלון ייפתח, לחצו על "תגובות". כעת תראו את התגובות שהגיעו לבוחן, את

<u>שלב ז – צפייה בתוצאות הבוחן</u>

לאחר שהפעלתם את הבוחן עם התלמידים והם ענו עליו, תוכלו לקבל סטטיסטיקות מהמערכת. לשם כך היכנסו אל <u>Google Forms</u>, אתרו את הבוחן הרלוונטי ולחצו עליו:

הוראה **מעוררת השראה** 

החופש **ללמד**